# MODE D'EMPLOI DU ROBOT SOUS TURBO PASCAL 5.5 & 6.0

## A) PROGRAMMATION DU ROBOT EN PASCAL

La programmation du *R*%*ot* en Pascal est expliquée dans le livre : "Premières leçons de programmation en Turbo Pascal" Laurent, Patrick, Radhia et Thibault Cousot McGraw-Hill, Paris, 1991.

Les bibliothèques de programmation du  $\mathcal{R} \mathfrak{G} \mathfrak{G} t$  sont distribuées sur disquettes au prix de 150 FF TTC (offre valable jusqu'au 31 mars 1992) par :

McGraw-Hill

28, rue Beaunier

**75014** Paris

Ces bibliothèques s'utilisent :

- 1) Sur **compatibles IBM PC** : avec les compilateurs Turbo Pascal 5.5 ou 6.0 de Borland International;
- 2) Sur Macintosh 512K, Plus, SE, II, etc.. de Apple :
  - 2.a) avec le compilateur Turbo Pascal 1.1 de Borland International: Borland International

**BP 6** 

43 Avenue de l'Europe

78141 Velizy cedex (France)

(1) 39 46 96 69

2.b) – avec le compilateur THINK's Lightspeed Pascal distribué par : Symantec Corporation 10201 Torre Avenue Cupertino, CA 95014 U.S.A.

Vous disposez de la version destinée aux compatibles PC qui doit être utilisée avec les versions 5.5 ou 6.0 de Turbo Pascal pour les compatibles PC disposant d'écrans CGA, EGA, VGA ou Hercules. Cette version est distribuée par **McGraw-Hill** sur disquettes souples  $5^{\circ}1/4$  de 1,2 Mo et 360 Ko ou sur disquettes rigides  $3^{\circ}1/2$  de 1,44 Mo.

## B) PROTECTION ET SAUVEGARDE DES DISQUETTES ORI-GINALES

- La première chose à faire est de protéger les disquettes originales contre l'écriture.

- Pour les grandes disquettes flexibles 5 pouces 1/4, coller une petite étiquette pour boucher l'encoche située en haut du bord droit de la disquette. Cette encoche doit toujours rester obturée, car il est alors impossible d'écrire sur les disquettes.
- Pour les petites disquettes rigides 3 pouces 1/2, ouvrir le loquet en haut à droite de la disquette (disposée étiquette en dessus, partie métallique en dessous). Ce loquet doit toujours rester ouvert pour interdire l'écriture sur la disquette.

Dans les deux cas, c'est la meilleure protection contre la propagation des virus sur les disquettes originales du robot.

– Pour sauvegarder une disquette originale en utilisant le lecteur A:, taper : Diskcopy A: A:

et suivre les instructions qui indiquent dans quel ordre insérer dans le lecteur de disquettes (A:) la disquette **source** originale du  $\mathcal{R}$  *b t* et la disquette vierge **cible**.

## C) INSTALLATION DE TURBO PASCAL SUR DISQUE DUR

Installer Turbo Pascal sur le disque dur C: en insérant la disquette installation dans le lecteur A: et en tapant A:install. Suivre les instructions. Nous supposerons dans la suite que Turbo Pascal a été installé sur le disque C: dans le répertoire \tp. Si, par exemple, vous avez installé Turbo Pascal sur le disque disque D: dans le répertoire \TPASCAL, il faut remplacer C: par D: et \tp par \TPASCAL dans les explications qui suivent. Il faut également modifier le fichier C:ROBOT.PAR, comme expliqué ci-après, en (H).

Quand l'installation de Turbo Pascal est terminée, taper :

## c:\tp\turbo

pour éditer le fichier **CONFIG.SYS** à l'aide de Turbo Pascal et vérifier qu'il contient la ligne :

## FILES = 20.

Éditer également le fichier AUTOEXEC.BAT et modifier la ligne concernant la commande PATH comme suit, pour la version 5.5 de Turbo Pascal: PATH = C:\;C:\DOS;C:\TP;C:\LeRobot;C:\LeRobot\RobotExe comme suit, pour la version 6.0 de Turbo Pascal (le tout sur une seule ligne): 3

 $PATH = C:::DOS;C::TP;C:TP \cup UTILS;$ 

C:\LeRobot;C:\LeRobot\RobotExe

ou en ajoutant, pour la version professionnelle :

PATH = C:::C:DOS;C::TP;C::TP:UTILS;C::TP:tprof;

C:\TP\tasm;C:\LeRobot;C:\LeRobot\RobotExe Il est également utile d'insérer une ligne :

## prompt \$p\$g

qui permet de connaître le répertoire courant sous MS-DOS. Étant sorti de Turbo Pascal, la validation de ce nouveau chemin d'accès aux fichiers s'obtient en tapant :

c:\autoexec

# D) INSTALLATION DU ROBOT SUR DISQUE DUR

Pour installer le  $\mathcal{R}$  b ot sur le disque dur C: :

insérer la disquette **LeRobot-1/2** (ou **LeRobot-1/5** pour les disquettes 360 Ko) dans le lecteur de disquette A: ;

taper A: puis INSTALLR A: C: 5 suivi d'un retour à la ligne (touche Return, Entrée ou  $\leftrightarrow$ ) pour Turbo Pascal 5.5 et INSTALLR A: C: 6 suivi d'un retour à la ligne si vous utilisez Turbo Pascal 6.0;

suivre les instructions qui indiquent l'ordre dans lequel il faut éjecter et insérer dans le lecteur les disquettes originales du robot.

De manière générale, pour installer le  $\mathcal{R}$  bet sur l'unité **cible:**, insérer la disquette **LeRobot-1/2** (ou **LeRobot-1/5** pour les disquettes 360 Ko) dans l'unité **source:** et taper :

## source:

## INSTALLR source: cible: version

avec **version** = 5 pour Turbo Pascal 5.5 et **version** = 6 pour Turbo Pascal 6.0. Dans la suite on supposera que le  $\mathcal{R}$ <sup>6</sup>/<sub>2</sub> t a été installé sur le disque C:.

# E) DESSIN INTERACTIF

## E.1) DESSINER

a – Pour effectuer des dessins interactivement avec le robot, taper la commande ci-dessous, en terminant la ligne par un retour à la ligne (touche marquée **Return**, **Entrée** ou  $\leftrightarrow$ ):

## dessiner

Pour corriger le dessin, utiliser la touche de retour-arrière (marquée  $\leftarrow$ ) ou repasser sur les traits à effacer après avoir sélectionné la couleur de fond comme couleur de crayon.

- b Pour reproduire le dessin, exécuter le programme DessinRb.pas, qui se trouve dans le répertoire LeRobot comme expliqué ci-après en (G) puis l'imprimer comme expliqué ci-dessous en (L). Le programme DessinRb.pas est créé automatiquement pendant le dessin interactif. Il sera détruit lors du prochain lancement de l'application Dessiner.
- c Pour conserver le dessin définitivement, copier le programme :

# DessinRb.pas

en vous plaçant dans le répertoire où il se trouve :

c: cd \LeRobot

# Copy DessinRb.pas NouvoNom.pas

**E.2) LES ERREURS POSSIBLES** À ce stade, diverses erreurs sont possibles, auxquelles il convient de réagir comme suit:

- a En cas d'erreur Nom de commande ou de fichier incorrect, taper les commandes ci-dessous, en terminant chaque ligne par un retour à la ligne :
  - c:

## cd \LeRobot

## dessiner

- b Si l'erreur Nom de commande ou de fichier incorrect, se produit à nouveau, vérifier que le programme de dessin est bien présent sur disque dur, comme suit :
  - c:

# $\mathbf{cd} \ \mathbf{LeRobot}$

dir \*.exe

Dans la liste des fichiers qui est affichée par MS-DOS, on doit trouver : **DESSINER EXE** 

Si ce n'est pas le cas, vérifier que la disquette **LeRobot-1** qui vous a été fournie a été convenablement copiée, en l'insérant dans le lecteur **A:**, puis en tapant :

# a:

dir  $\*.exe$ 

Dans la liste des fichiers qui est affichée par MS-DOS, on doit trouver : **DESSINER EXE** 

Si ce n'est pas le cas, retourner les disquettes originales à McGraw-Hill pour échange standard. Si vos disquettes originales sont bonnes, supprimer le robot sur disque, en insérant la disquette **LeRobot-1** dans le lecteur **A:**, puis en tapant :

## effacer c:

Quand c'est fini, recommencer l'installation du  $\mathcal{R}$  t comme expliqué ci-dessus en (D).

c – Si vous obtenez le message d'erreur Fichier des paramètres du robot '\Robot.par' incorrect! Donner le chemin d'accès au fichier des paramètres du robot:, taper deux retours à la ligne (touche marquée Return, Entrée ou ↔). On obtient le message Pas de fichier '\Robot.par'. Terminer en tapant sur 'Entrée'.... Après un retour à la ligne, on obtient le message BGI Error: Graphics not initialized (use InitGraph), avant de terminer l'exécution du programme de dessin. Le problème vient de l'absence du fichier Robot.par dans lequel le Robot trouve divers renseignements, dont ceux concernant les capacités graphiques de votre ordinateur. Vérifier que ce fichier est bien présent sur disque dur, comme suit :

# c:

dir \\*.par

MS-DOS doit afficher le nom du fichier :

#### **ROBOT PAR**

Si ce n'est pas le cas, vérifier que la disquette **LeRobot-1** qui vous a été fournie a été convenablement copiée, en l'insérant dans le lecteur **A**:, puis en tapant :

## a:

#### dir ∖\*.par

Dans la liste des fichiers qui est affichée par MS-DOS, on doit trouver :

#### ROBOT PAR ROBOT6 PAR

Si ce n'est pas le cas, retourner les disquettes originales à McGraw-Hill pour échange standard. Si vos disquettes originales sont bonnes, supprimer le robot sur disque, en insérant la disquette **LeRobot-1** dans le lecteur **A:**, puis en tapant :

## effacer c:

Quand c'est fini, recommencer l'installation du  $\mathcal{R}^{\bullet}_{\mathcal{D}}^{\bullet}t$  comme expliqué ci-dessus en (D).

d – Enfin, vous pouvez obtenir le message d'erreur Erreur graphique: Device driver file not found (...). Spécifiez le chemin d'accès au pilote ou <Ctrl-Break>. Pour sortir, maintenir enfoncée la touche de contrôle (marquée Ctrl) puis taper sur la touche d'interruption (marquée Break ou Pause). On obtient le message BGI Error: Graphics not initialized (use InitGraph), avant de terminer l'exécution du programme de dessin. Le problème vient du contenu du fichier **Robot.par** ou de l'absence de certains fichiers fournis avec Turbo Pascal. Procéder comme indiqué ci-après, en (H).

**E.3) DESSINER À PARTIR D'UNE DISQUETTE** Vous pouvez exécuter le programme de dessin à partir d'une copie du fichier **Dessiner.exe** sur une disquette sur laquelle on aura également copié les fichiers indiqués au paragraphe **H)** ci-dessous. Pour dessiner à partir de cette disquette, l'insérer dans le lecteur **A:** puis taper **a:\Dessiner**. Si la disquette est protégée, on obtient le message :

# Protégé en écriture : erreur en écriture au lecteur A Abandon, Reprise, Echec?

Répondre a et recommencer en déprotégeant la disquette.

#### F) CHOIX DES OPTIONS DE COMPILATION

Le choix des options de compilations a pour but d'économiser au maximum la mémoire utilisée par le compilateur. Pour supprimer les options courantes, taper :

#### del c:\tp\turbo.tp

Dans le cas de la version 6.0, ajouter :

#### $del c:\tp\turbo.dsk$

Ensuite, pour choisir les options de compilation de Turbo Pascal, il faut lancer le compilateur :

c:

#### $cd \ \ LeRobot$

turbo

puis sélectionner successivement les menus comme suit (voir comment faire ci-après) :

- File/Change dir/C:\LEROBOT
- Compile/Destination Disk
- Options/Linker/Link buffer Disk
- Options/Directories/EXE & TPU directory:

C:\LEROBOT\ROBOTEXE

- Options/Directories/Unit directories: C:\TP;C:\TP\Turbo3;C:\LEROBOT\ROBOTTPU
- Options/Save options/C:\TP\TURBO.TP

Pour la version 6.0 de Turbo Pascal, l'avant-dernière ligne sera la suivante :

- Options/Directories/Unit directories:

 $C:\TP;C:\TP\tvision;C:\TP\bgi;C:\TP\tvision;C:\TP\bgi;C:\TP\tvision;C:\TP\tvision;C:\tvision;C:\tvision$ 

7

C:\TP\demos;C:\TP\docdemos;C:\LEROBOT\ROBOTTPU Il faut ajouter avant la dernière ligne :

- Options/Environment/Preferences.../Desktop file/None Si vous disposez de beaucoup de mémoire, vous pouvez choisir :
  - Compile/Destination Memory
  - Options/Linker/Link buffer Memory

Pour sélectionner un menu taper **F10**, puis utiliser les flèches horizontales  $\leftarrow$  et  $\rightarrow$  pour choisir le menu, puis utiliser la flèche vers le bas  $\downarrow$  pour choisir l'option du menu et enfin la touche de retour-chariot (marquée **Return**, **Entrée** ou  $\leftarrow$ ) pour sélectionner cette option. En cas d'erreur taper plusieurs fois sur la touche d'échappement (marquée **Esc** ou **Echap**), puis recommencer. Taper le texte comme indiqué ci-dessus puis la touche de retour à la ligne (marquée **Return**, **Entrée** ou  $\leftarrow$ ) ou utiliser cette touche pour faire le choix entre **Disk** et **Memory**. Quand c'est fini, utiliser la touche **Esc** (ou **Echap**) une ou plusieurs fois pour sortir du menu. Avec Turbo Pascal 6.0, utiliser la touche **Alt** et frapper la lettre apparaissant en sous-brillance dans le menu.

# G) EXÉCUTION D'UN PROGRAMME DU ROBOT

— Pour exécuter un programme du  $\mathcal{R} \mathfrak{B} \mathfrak{O} t$  (comme par exemple le programme **Stegosaure** (page 6 du livre) rangé dans le fichier **STEGOSAU.PAS** qui se trouve dans le sous-répertoire **01\_SPECIF** du sous-répertoire **PRO-GRAMS** du répertoire **LEROBOT**), procéder comme suit :

a – Lancer Turbo Pascal en tapant :

c: cd \LeRobot turbo

- b Pour ouvrir le programme **Stegosaure**, taper **F3** puis utiliser les flèches à droite  $\rightarrow$  et en bas  $\downarrow$  pour désigner le répertoire **PRO-GRAMS**. Taper sur la touche de retour à la ligne marquée **Return**, **Entrée** ou  $\leftrightarrow$  pour ouvrir ce répertoire. Utiliser à nouveau les flèches à droite  $\rightarrow$  et en bas  $\downarrow$  puis la touche marquée **Return**, **Entrée** ou  $\leftrightarrow$  pour ouvrir le sous-répertoire **01\_SPECIF** puis le fichier **STE-GOSAU.PAS**. On voit apparaître le début du texte du programme **Stegosaure** à l'écran.
- c Maintenir la touche  ${\bf Control}$  enfoncée et taper  ${\bf F9}$  pour lancer l'exécution du programme de dessin sur l'écran de l'ordinateur.
- d Quand le dessin est terminé, taper sur retour-chariot ou sur une autre touche (saufesc,  $\ et \#).$

- Si l'option de compilation :
  - Compile/Destination *Disk*
  - Options/Linker/Link buffer  $\mathit{Disk}$

a été choisie, l'exécution du programme provoque la création du fichier :

# STEGOSAU.EXE

dans le répertoire :

c:\lerobot\robotexe.

Pour éviter d'encombrer ce répertoire, on peut supprimer ces fichiers sous MS-DOS par la commande :

del c:\LeRobot\robotexe\\*.exe

— En maintenant les touches **Controle** (ou **ctrl**) et **F1** enfoncées quand on lance l'exécution d'un programme, la taille du dessin est divisée par deux. Avec **ctrl+F2**, on peut choisir de réduire la taille de la fenêtre. Enfin, avec **crtl+F3**, on dessine dans un écran noir et blanc.

# H) ERREURS DE COMPILATION ET D'EXÉCUTION D'UN PROGRAMME DU ROBOT

— Les erreurs syntaxiques à la compilation et les erreurs logiques à l'exécution, ainsi que la mise au point des programmes du  $\mathcal{R} \oplus \mathfrak{O} t$  sont expliquées au chapitre 4 du livre, pages 38 à 45, qu'il convient de consulter. Nous indiquons ci-dessous les erreurs liées à la gestion des unités de bibliothèques en Turbo Pascal.

# H.1) ERREURS DE COMPILATION

— Si vous obtenez *Erreur 15: File not found (ROBOT1.TPU)*, il faut vous assurer que les options de compilations correspondent à ce qui a été indiqué au paragraphe F). Il se peut que vous ayez oublié de sauvegarder les options sur disque :

- Options/Save options/C:\TP\TURBO.TP

ce qui évite d'avoir à refaire le choix des options de compilation à chaque fois que l'on utilise Turbo Pascal.

Il faut également que les bibliothèques du robot :

 $\begin{array}{l} \textbf{ROBOT1.TPU}, \textbf{ROBOT2.TPU}, \textbf{ROBOT3.TPU}, \textbf{ROBOT4.TPU} \\ \textbf{et } \textbf{ROBOT5.TPU} \end{array}$ 

soient toutes présentes dans le répertoire :

**c:\LeRobot\RobotTPU** Pour le vérifier, taper : 9

#### dir c:\LeRobot\RobotTPU\\*.tpu

— Si vous obtenez Erreur 72: Unit file format error C:\lerobot\robottpu \ROBOT1.TPU ou Erreur 72: Unit file format error C:\tp\GRAPH.TPU, il faut vous assurer que les bibliothèques du robot :

# ROBOT1.TPU, ROBOT2.TPU, ROBOT3.TPU, ROBOT4.TPU et ROBOT5.TPU,

qui sont présentes dans le répertoire :

 $c:\LeRobot\RobotTPU$ 

ou que le fichier :

C:\TP\GRAPH.TPU(pour la version 5.5)C:\TP\BGI\GRAPH.TPU(pour la version 6.0)

correspondent bien à la version du compilateur que vous utilisez. Pour le savoir, taper :

dir C:\lerobot\robottpu\\*.TPU

dir C:\TP\\*.TPU dir C:\TP\BGI\\*.TPU (pour la version 5.5) (pour la version 6.0)

On obtient les tailles de fichiers suivantes :

| Bibliothèqu | ıe             | Version 5.5 | Version 6.0 |
|-------------|----------------|-------------|-------------|
| ROBOT1      | TPU            | 46624       | 46720       |
| ROBOT2      | TPU            | 32176       | 32528       |
| ROBOT3      | $\mathrm{TPU}$ | 23312       | 23584       |
| ROBOT4      | TPU            | 55376       | 55808       |
| ROBOT5      | $\mathrm{TPU}$ | 37792       | 38032       |
| GRAPH       | TPU            | 31584       | 32336       |

Recommencer l'installation du  $\mathcal{R} \mathfrak{G} \mathfrak{G} \mathfrak{C}$  dans le premier cas et celle de Turbo Pascal dans le second, ou plus simplement recopier les fichiers manquants à partir des disquettes originales. Sur ces disquettes, les fichiers sont dans le répertoire **RobotTpu** pour la version 5.5 et **Robotpu6** pour la version 6.0.

# H.2) ERREURS D'EXÉCUTION

— Pour qu'un programme du  $\mathcal{R} \mathfrak{G} \mathfrak{O} t$  (comme **DESSINER.EXE**) s'exécute correctement, il faut que le répertoire **c:** contienne le fichier :

#### Robot.par

que le répertoire  $c:\tp\bgi$  pour la version 6.0) contienne le pilote graphique correspondant à l'écran de votre compatible PC, c'est-à-dire l'un des fichiers ci-dessous (fournis avec Turbo Pascal) :

att.<br/>bgi cga.bgi egavga.bgi herc.bgi ibm8514.bgi pc<br/>3270.bgi

et que ce répertoire **c:\tp** (ou **c:\tp\bgi** pour la version 6.0) contienne les polices de caratères utilisées par le robot, c'est-à-dire les fichiers fournis avec Turbo Pascal :

#### goth.chr litt.chr sans.chr trip.chr

(faute de quoi seule la police système est utilisable). Quand ces fichiers sont absents ou incorrects, on obtient des messages d'erreur, comme indiqué aux paragraphes E.2-c et E.2-d.

— Les commandes suivantes permettent de vérifier la présence de ces fichiers sur disque :

cd c:\ dir \*.par cd \tp (ou cd \tp\bgi pour la version 6.0) dir \*.bgi dir \*.chr

— Ces renseignements sont communiqués au  $\mathcal{R}^{\circ}$  dans le fichier **ROBOT.**-**PAR** dont les lignes 2 et 4 doivent contenir \**tp** pour la version 5 (ou \**tp**\**bgi** pour la version 6.0), voir le paragraphe (I) ci-dessous.

— Un dernier type d'erreur est dû au mauvais réglage des couleurs du robot, auquel cas rien n'apparaît à l'écran. Ce problème est considéré dans le paragraphe (I) ci-dessous.

# I) RÉGLAGE DU ROBOT

Un certain nombre de réglages du  $\mathcal{R} \mathfrak{G} \mathfrak{G} \mathfrak{G}$  sont nécessaires pour l'adapter à votre écran. Tous les réglages du  $\mathcal{R} \mathfrak{G} \mathfrak{G} \mathfrak{G}$  sont mémorisés dans le fichier **ROBOT.PAR** du répertoire **C**:. Le réglage standard correspond au fichier suivant, utilisé avec la version 5.5 de Turbo Pascal :

% Chemin d'accès au pilote graphique

 $\TP$ 

% Chemin d'accès aux fichiers de police TRIP.CHR, LITT.CHR, SANS.CHR, GOTH.CHR  $\TP$ 

% Numero de pilote graphique (Turbo Pascal, Manuel de Référence, page 323) O

% Numero de mode graphique (Turbo Pascal, Manuel de Référence, page 381) O

% coefficient de réduction horizontale des coordonnées (-1: standard) -1.00000

% coefficient de réduction verticale des coordonnées (-1: standard) -1.00000

% couleurs du plus foncé au plus clair sur un écran à 16 niveaux de gris

| % Noir (Black), couleur du crayon pour l'écriture.                             | \TP\BGI                                                                    |
|--------------------------------------------------------------------------------|----------------------------------------------------------------------------|
| 15                                                                             | % Numero de pilote graphique (Turbo Pascal, Manuel de Référence, page 323) |
| % Indigo (Cyan)                                                                | 0                                                                          |
| 3                                                                              | % Numero de mode graphique (Turbo Pascal, Manuel de Référence, page 381)   |
| % VertFonce (Green)                                                            | 0                                                                          |
| 2                                                                              | % coefficient de réduction horizontale des coordonnées (-1: standard)      |
| % BleuSombre (Blue)                                                            | -1.00000                                                                   |
| 1                                                                              | % coefficient de réduction verticale des coordonnées (-1: standard)        |
| % RougeFonce (Red)                                                             | -1.00000                                                                   |
| 4                                                                              | % couleurs du plus foncé au plus clair sur un écran à 16 niveaux de gris   |
| % VioletFonce (Magenta)                                                        | % Noir (Black), couleur du crayon pour l'écriture.                         |
| 5                                                                              | 15                                                                         |
| % Brun (Brown)                                                                 | % Indigo (Cyan)                                                            |
| 6                                                                              | 3                                                                          |
| % Bleu (LightCyan)                                                             | % VertFonce (Green)                                                        |
| 11                                                                             | 2                                                                          |
| % GrisFonce (DarkGray)                                                         | % BleuSombre (Blue)                                                        |
| 8                                                                              | 1                                                                          |
| % GrisClair (LightGray)                                                        | % RougeFonce (Red)                                                         |
| 7                                                                              | 4                                                                          |
| % Vert (LightGreen)                                                            | % VioletFonce (Magenta)                                                    |
| 10                                                                             | 5                                                                          |
| % BleuClair (LightBlue)                                                        | % Brun (Brown)                                                             |
| 9                                                                              | 6                                                                          |
| % Rouge (LightRed)                                                             | % Bleu (LightCyan)                                                         |
| 12                                                                             | 11                                                                         |
| % Violet (LightMagenta)                                                        | % GrisFonce (DarkGray)                                                     |
| 13                                                                             | 8                                                                          |
| % Jaune (Yellow)                                                               | % GrisClair (LightGray)                                                    |
| 14                                                                             | 7                                                                          |
| % Blanc (White), couleur standard du fond.                                     | % Vert (LightGreen)                                                        |
| 0                                                                              | 10                                                                         |
| % Fin du fichier                                                               | % BleuClair (LightBlue)                                                    |
| % Ne pas changer l'ordre des lignes du fichier.                                | 9                                                                          |
|                                                                                | % Rouge (LightRed)                                                         |
| Dans le cas de la version 6.0 de Turbo Pascal, les lignes 2 et 4 du fichier    | 12                                                                         |
| <b>ROBOT.PAR</b> sont remplacées par \ <b>tp\bgi</b> , comme suit :            | % Violet (LightMagenta)                                                    |
| % Chemin d'accès au pilote graphique                                           | 13                                                                         |
| \TP\BGI                                                                        | % Jaune (Yellow)                                                           |
| % Chemin d'accès aux fichiers de police TRIP.CHR, LITT.CHR, SANS.CHR, GOTH.CHR | 14                                                                         |
| -                                                                              |                                                                            |

% Blanc (White), couleur standard du fond.

0

% Fin du fichier

% Ne pas changer l'ordre des lignes du fichier.

Si vous n'avez pas rangé Turbo Pascal dans le répertoire  $\TP$ , il faut modifier le fichier **c: ROBOT.PAR** et remplacer  $\TP$  par le nom du répertoire contenant Turbo Pascal (précédé de \). Une autre solution consiste à créer un nouveau répertoire  $\TP$  par les commandes :

#### c:

#### mkdir c:\TP

et à copier dedans le pilote graphique correspondant à votre écran, c'est-à-dire l'un des fichiers suivants fournis avec Turbo Pascal :

att.bgi cga.bgi egavga.bgi herc.bgi ibm8514.bgi pc3270.bgi ainsi que les fichiers de polices de caractères également fournis avec Turbo Pascal :

goth.chr litt.chr sans.chr trip.chr

Ceci fait, les deux autres principaux réglages concernent le choix des couleurs et, dans une moindre mesure, le correctif nécessaire pour tenir compte du fait que les pixels des écrans ne sont pas carrés. On peut faire ces réglages en modifiant le fichier **ROBOT.PAR** avec l'éditeur de texte du compilateur Turbo Pascal ou bien en exécutant le programme **REGLAGES**. Dans ce dernier cas, taper :

c: cd \lerobot reglages

Si rien ne marche, maintenir les touches **Ctrl** (**Control**) et **Alt** enfoncées et taper **Del** (**Suppr**) pour redémarrer. Avant de recommencer, utiliser Turbo pour placer 0 aux lignes 6 (pilote graphique) et 8 (mode graphique) du fichier **ROBOT.PAR** dans le répertoire **C**:. Essayer d'échanger ou modifier les valeurs de **noir** (ligne 15) et **blanc** (ligne 45). Vérifier qu'aucun fichier indiqué au paragraphe **H**) ne manque. Enfin sur les modèles très anciens d'ordinateurs, la détection automatique du pilote graphique n'est pas possible de sorte que l'exécution du programme **reglages** produit l'erreur suivante :

Erreur graphique: Graphics hardware not detected

BGI Error: Graphics not initialized (use InitGraph)

Il faut changer la ligne 6 (pilote graphique) du fichier **Robot.par** et remplacer 0 par 1 (carte CGA). Sur d'autres modèles la détection automatique donnera le pilote 1 (CGA) et le mode 4 non supporté par Turbo Pascal. Dans ce cas placer 1 à la ligne 6 et 0, 1 ou 2 à la ligne 8 du fichier **Robot.par**. Le fait que les pixels des écrans ne soient pas carrés fait apparaître les carrés comme des rectangles, les cercles comme des ellipses, etc. Le robot est programmé pour tenir compte des corrections nécessaires pour compenser ce défaut en utilisant un coefficient de correction choisi par Turbo Pascal en fonction de l'écran disponible (voir page 364 du manuel de référence). Ce choix standard est fait quand les lignes 10 ou 12 du fichier **Robot.par** contiennent la valeur -1.0000. Si l'écran est mal réglé, la correction peut être insuffisante. Pour éviter d'avoir à modifier le réglage physique de l'écran, on peut utiliser l'option 5 du programme **reglages** en utilisant les touches  $\mathbf{e}$ , \*, + pour augmenter et les touches  $\mathbf{l}$ , /, - pour diminuer les dimensions du rectangle jusqu'à ce qu'il apparaissent comme un carré (auquel cas il faut terminer en frappant la touche marquée **Return**, **Entrée** ou  $\longleftrightarrow$ ).

Enfin pour les écrans à basse définition (200 lignes horizontales), il est nécessaire de diminuer la longueur des côtés de la grille (6 pixels au lieu de 12 par exemple) en modifiant les lignes 10 et 12 du fichier **Robot.par** (0.5 et 0.5 par exemple). On peut également commencer le programme par **AutoriserSorties** (voir page 289) mais dans ce cas le cadre a la taille 32767  $\times$  32767 pour le test **tb** qui permet de vérifier que le  $\mathcal{R}$ <sup>ob</sup> et est au bord du cadre. Enfin on peut maintenir les touches **Alt** et **F1** enfoncées quand on lance l'exécution du programme, ce qui a pour effet de diminuer la taille du dessin par deux.

# J) FORME DES PROGRAMMES PASCAL DE COMMANDE DU ROBOT

Sur les compatibles PC, un programme Turbo Pascal de pilotage du  $\mathcal{R}$  'b' a la forme suivante :

program NomDuProgramme; uses Robot1, Robot2, Robot3, Robot4, Robot5;

{ Déclarations du programme }

begin

{ Instructions du programme (séparées par des;) }

 $\mathbf{st};$  end.

Pour créer un nouveau programme, choisir l'option **New** du menu **File**. Pour sauver le programme sur disque taper sur la touche **F2**. L'option **Change dir** du menu **File** permet de choisir le répertoire dans lequel le fichier est créé.

# K) ARRÊT IMMÉDIAT DE L'EXÉCUTION D'UN PROGRAM-ME DU ROBOT

On peut, à n'importe quel instant, arrêter l'exécution d'un programme du robot, en maintenant la touche **Alt** enfoncée et en tapant **Q**. L'exécution du programme est immédiatement interrompue et le contrôle est rendu au compilateur **Turbo**. On peut également taper plusieurs fois de suite sur l'une des touches **esc** (ou **Echap**), **\$** ou **#** puis finalement sur la touche retour-chariot (marquée **Entrée**) ou sur une touche autre que **esc**, **\$** ou **#**).

# L) IMPRESSION D'UN DESSIN DU ROBOT

- a Pendant l'exécution d'un programme, on peut imprimer le dessin figurant sur l'écran en maintenant la touche Alt enfoncée et en tapant I.
- b On peut également prévoir l'impression du dessin dans le programme en utilisant la commande du  $\mathcal{R}$ <sup>b</sup> ot Imprimer.

Le système d'exploitation MS-DOS ne permet pas de faire une copie d'écran graphique sur n'importe quelle imprimante pouvant être connectée au compatible PC. L'impression ne fonctionne donc correctement que sur les imprimantes compatibles avec l'**EPSON LX-800**.

# M) COMPILATION D'UN PROGRAMME SUR DISQUE, NOM DES FICHIERS

Par convention, nous rangeons un programme de nom **NomDuProgramme** sur disque dans un fichier portant le nom **NOMDPROG.PAS**. Quand on compile ce programme sur disque (en choisissant l'option **Disk** du menu **Compile/Destination**), le programme compilé (écrit en langage machine) est rangé sur disque dans un fichier de nom **NOMDPROG.EXE** placé dans répertoire **C:\LEROBOT\ROBOTEXE** que le MS-DOS considère comme une nouvelle application. On peut exécuter le programme compilé en tapant :

nomdprog

# N) CHOIX DES POLICES, TAILLES ET STYLES DE CARAC-TÈRES DU ROBOT

Les polices de caractères possibles sur les compatibles PC sont :

PoliceSysteme, Triplex, PetitePolice, SansSerif, Gothic.

Les tailles de caractères possibles sont de 1 à 20 pour la police matricielle Policesysteme et de 1 à 160 pour les polices vectorielles (Triplex, PetitePolice, SansSerif et Gothic).

Les styles de caractères possibles sur les compatibles PC sont :

| Normal | : texte | horizontal, | cadré er | ı bas à | gauche |
|--------|---------|-------------|----------|---------|--------|
|--------|---------|-------------|----------|---------|--------|

| Horizontal | : texte horizontal; |  |
|------------|---------------------|--|
| Vertical   | : texte vertical;   |  |

JustifieAGauche : texte cadré horizontalement à gauche ; JustifieHcentre : texte cadré horizontalement au centre ; JustifieADroite : texte cadré horizontalement à droite ;

JustifieEnHaut: texte cadré verticalement en haut ;JustifieVcentre: texte cadré verticalement au centre ;JustifieEnBas: texte cadré verticalement en bas ;

On les utilise en les additionnant comme dans :

styleTexte(Vertical + JustifieHCentre + JustifieVCentre)

La fonction **StyleEnCar(S)** retourne un caractère correspondant au style **S**. En insérant ce caractère dans une chaîne, le  $\mathcal{R}$ <sup>ob</sup>  $\circ t$  peut écrire des chaînes comportant des styles différents. Par exemple :

message(concat(StyleEnCar(JustifieEnBas), 'Haut', StyleEnCar(JustifieVcentre), 'Milieu', StyleEnCar(JustifieEnHaut), 'Bas'));

écrit (le milieu de la ligne est marqué par —) :

 $---^{\mathrm{Haut}}_{\mathrm{Milieu}_{\mathrm{Bas}}}$ 

Avec les modèles anciens d'ordinateurs ou versions anciennes de MS-DOS, les accents ne sont pas pris en compte, les caractères accentués ne s'inscrivent pas à l'écran.

# O) REPÈRE CARTÉSIEN

a – Pour apprendre à repérer des points du plan avec un repère cartésien, exécuter le programme :

# Apprendre\_Repere

rangé dans le fichier :

APREPERE.PAS

du répertoire :

# $C: \verb|LEROBOT|PROGRAMS|14\_REPCA|$

 b – Pour apprendre à translater des points du plan repérés par leurs coordonnées cartésiennes, exécuter le programme :

Apprendre\_Translation

# rangé dans le fichier :

APTRANSL.PAS

du répertoire :

# C:\LEROBOT\PROGRAMS\14\_REPCA

# P) MUSIQUE

Sur les compatibles PC il n'est pas possible de régler le niveau sonore. La procédure Nuance(n) est donc sans effet.

## Q) COMMANDES 'HEURE', 'DATE', 'DELAI' ET 'INTERAC-TION'

Les commandes heure, date, delai expliquées page 288 et interaction expliquée pages 292 et 293 du livre ont été conçues pour permettre le développement d'applications personnelles, en particulier de didacticiels. Leur usage n'étant pas détaillé dans le livre, nous donnons quelques exemples d'utilisation rangés dans le dossier c:\LeRobot\Programs\DidacJeu.

# R) INSTALLATION DES BIBLIOTHÈQUES DU ROBOT DANS LE COMPILATEUR TURBO PASCAL EN LIGNE DE COM-MANDE

- Pour utiliser le compilateur en ligne, il faut copier les unités du robot dans le fichier **TURBO.TPL** en tapant les commandes suivantes :

c:

 $cd \tp$ 

tpumover turbo c:\lerobot\robottpu\robot1.tpu

puis, une fois l'exécution de l'utilitaire **tpumover** lancée, en tapant successivement sur les touches :

## F6 + inser (ins) F6 F2 Echap (Esc)

Recommencer comme ci-dessus successivement avec les unités robot2.tpu, robot3.tpu, robot4.tpu et robot5.tpu;

- Ensuite pour exécuter un programme du robot, comme par exemple :

#### STEGOSAU du répertoire : c:\lerobot\programs\01\_speci taper: c: $cd \blue cd$ cd programs cd 01\_speci dir /p { Pour afficher le contenu du répertoire, page par page } tpc stegosau { Pour compiler le programme dans le fichier STEGOSAU.EXE } { Pour exécuter le programme compilé } stegosau

- Si l'on conserve ces unités dans le fichier **TURBO.TPL**, le compilateur interactif **Turbo** peut manquer de mémoire pour compiler les programmes du robot. Pour supprimer les unités du robot, procéder comme suit :

c:

cd tp

# tpumover turbo

taper sur + et **del** (Suppr) pour supprimer une unité sélectionnée avec les flèches de déplacement, terminer en sauvant le fichier avec **F2** et quitter avec **Esc** (Echap).

# S) ERRATA

- page 246, ligne 19: Lire eb; ag; Pave(10); st; au lieu de eb; ag; Carre (10); st;.
- page 290, ligne 22 : Lire **booleenEnChaine** au lieu de *booleenlEn-Chaine*.

Les remarques et erreurs peuvent être transmises aux auteurs en écrivant à l'éditeur :

McGraw-Hill 28, rue Beaunier 75014 Paris Les auteurs remercient par avance les lecteurs et utilisateurs du logiciel d'accompagnement du livre qui voudront bien leur suggérer des corrections et améliorations pour les éditions futures.

## T) LIMITATIONS DUES À MS-DOS

Dans la version pour compatibles PC, le dessin du  $\mathcal{R}^{ob}$  n'est pas conservé en mémoire. De ce fait, l'écran n'est pas rafraîchi quand un économiseur d'écran l'efface et sur un écran noir et blanc, la peinture se fait uniquement en noir et blanc (pas en grisé). Les compatibles PC sont équipés en standard du système d'exploitation MS-DOS qui n'offre pas de presse-papiers permettant, comme sur le Macintosh, de transférer des textes ou des dessins entre applications différentes. Par conséquent, il n'est pas possible de **copier** le dessin dans le presse-papiers, les corrections pour **interaction** risquent d'effacer les traits recouverts par un trait effacé et l'impression se fait par recopie d'écran, point par point, de la fenêtre de dessin, le dessin ayant la même taille quel que soit le format d'impression. MS-DOS ne permet pas de recopier l'écran en mode graphique sur n'importe quelle imprimante. Seules les imprimantes dont les commandes sont compatibles avec les imprimantes **Epson LX-800** sont utilisables.

#### U) EFFACER LES FICHIERS DU ROBOT SUR DISQUE DUR

Pour effacer le  $\mathcal{R} \oplus \mathcal{O}t$  du disque dur C:, utiliser la commande EFFACER C: qui se trouve dans le fichier EFFACER.BAT sur la disquette originale LeRobot-1/2 (ou LeRobot-1/5 pour les disquettes 360 Ko) du robot. De manière générale, utiliser la commande EFFACER unité: pour supprimer les programmes du  $\mathcal{R} \oplus \mathcal{O}t$  installés sur le disque dur unité:.

# V) EXEMPLES DE FICHIERS DE RÉGLAGE (robot.par)

Voici quelques exemples de fichiers de réglage adaptés aux écrans graphiques les plus courants. Ils sont donnés pour la version 5.5 de Turbo Pascal. Pour la version 6.0, il faut remplacer \TP aux lignes 2 et 4 par \TP\BGI.

— Réglage pour un écran EGA en mode EGAHi, 640  $\times$  350, 1 page, à 16 niveaux de gris :

% Chemin d'accès au pilote graphique

\TP

% Chemin d'accès aux fichiers de police TRIP.CHR, LITT.CHR, SANS.CHR, GOTH.CHR \TP

% Numero de pilote graphique (Turbo Pascal, Manuel de Référence, page 323)

#### 3

% Numero de mode graphique (Turbo Pascal, Manuel de Référence, page 381) 1 % coefficient de réduction horizontale des coordonnées (-1.0: standard) -1.0% coefficient de réduction verticale des coordonnées (-1.0: standard) -1.0% couleurs du plus foncé au plus clair sur un écran à 16 niveaux de gris % Noir (Black), couleur du crayon pour l'écriture. 15 % Indigo (Cyan) 7 % VertFonce (Green) 5 % BleuSombre (Blue) 13 % RougeFonce (Red) % VioletFonce (Magenta) 12 % Brun (Brown) 6 % Bleu (LightCyan) 14 % GrisFonce (DarkGray) 3 % GrisClair (LightGray) 2 % Vert (LightGreen) 11 % BleuClair (LightBlue) 1 % Rouge (LightRed) 10 % Violet (LightMagenta) q % Jaune (Yellow) 8 % Blanc (White), couleur standard du fond. 0

| % Fin du fichier                                                                    | 1                                                                              |
|-------------------------------------------------------------------------------------|--------------------------------------------------------------------------------|
| % Ne pas changer l'ordre des lignes du fichier.                                     | % Rouge (LightRed)                                                             |
|                                                                                     | 10                                                                             |
| — Réglage pour un écran VGA en mode VGAHi, $640 \times 480$ , 16 couleurs:          | % Violet (LightMagenta)                                                        |
| % Chemin d'accès au pilote graphique                                                | 9                                                                              |
| \TP                                                                                 | % Jaune (Yellow)                                                               |
| ,<br>% Chemin d'accès aux fichiers de police TRIP.CHR, LITT.CHR, SANS.CHR, GOTH.CHR | 8                                                                              |
| \TP                                                                                 | % Blanc (White), couleur standard du fond.                                     |
| % Numero de pilote graphique (Turbo Pascal, Manuel de Référence, page 323)          | 0                                                                              |
| 0                                                                                   | % Fin du fichier                                                               |
| % Numero de mode graphique (Turbo Pascal, Manuel de Référence, page 381)            | % Ne pas changer l'ordre des lignes du fichier.                                |
| 0                                                                                   |                                                                                |
| % coefficient de réduction horizontale des coordonnées (-1.0: standard)             | — Réglage pour un écran CGA en mode CGAHi, 640 $\times$ 200, 1 page, 3         |
| 1.00000                                                                             | couleurs. Le cœfficient de réduction de 0.5 permet de simuler un écran plus    |
| % coefficient de réduction verticale des coordonnées (-1.0: standard)               | grand:                                                                         |
| 0.87700                                                                             | % Chemin d'accès au pilote graphique                                           |
| % couleurs du plus foncé au plus clair sur un écran à 16 niveaux de gris            | \TP                                                                            |
| % Noir (Black), couleur du crayon pour l'écriture.                                  | % Chemin d'accès aux fichiers de police TRIP.CHR, LITT.CHR, SANS.CHR, GOTH.CHR |
| 15                                                                                  | \TP                                                                            |
| % Indigo (Cyan)                                                                     | % Numero de pilote graphique (Turbo Pascal, Manuel de Référence, page 323)     |
| 7                                                                                   | 1                                                                              |
| % VertFonce (Green)                                                                 | % Numero de mode graphique (Turbo Pascal, Manuel de Référence, page 381)       |
| 5                                                                                   | 2                                                                              |
| % BleuSombre (Blue)                                                                 | % coefficient de réduction horizontale des coordonnées (-1.0: standard)        |
| 13                                                                                  | 0.50000                                                                        |
| % RougeFonce (Red)                                                                  | % coefficient de réduction verticale des coordonnées (-1.0: standard)          |
| 4                                                                                   | 0.41664                                                                        |
| % VioletFonce (Magenta)                                                             | % couleurs du plus foncé au plus clair sur un écran à 16 niveaux de gris       |
| 12                                                                                  | % Noir (Black), couleur du crayon pour l'écriture.                             |
| % Brun (Brown)                                                                      | 3                                                                              |
| 6                                                                                   | % Indigo (Cyan)                                                                |
| % Bleu (LightCyan)                                                                  | 3                                                                              |
| 14                                                                                  | % VertFonce (Green)                                                            |
| % GrisFonce (DarkGray)                                                              | 3                                                                              |
| 3                                                                                   | % BleuSombre (Blue)                                                            |
| % GrisClair (LightGray)                                                             | 3                                                                              |
| 2                                                                                   | % RougeFonce (Red)                                                             |
| % Vert (LightGreen)                                                                 | 3                                                                              |
| 11                                                                                  | % VioletFonce (Magenta)                                                        |
| % BleuClair (LightBlue)                                                             | 3                                                                              |

| % Brun (Brown)                                                                 | 1                           |
|--------------------------------------------------------------------------------|-----------------------------|
| 2                                                                              | % VertFonce (Green)         |
| % Bleu (LightCyan)                                                             | 1                           |
| 2                                                                              | % BleuSombre (Blue)         |
| % GrisFonce (DarkGray)                                                         | 1                           |
| 2                                                                              | % RougeFonce (Red)          |
| % GrisClair (LightGray)                                                        | 1                           |
| 2                                                                              | % VioletFonce (Magenta)     |
| % Vert (LightGreen)                                                            | 1                           |
| 2                                                                              | % Brun (Brown)              |
| % BleuClair (LightBlue)                                                        | 1                           |
| 2                                                                              | % Bleu (LightCyan)          |
| % Rouge (LightRed)                                                             | 1                           |
| 1                                                                              | % GrisFonce (DarkGray)      |
| % Violet (LightMagenta)                                                        | 1                           |
| 1                                                                              | % GrisClair (LightGray)     |
| % Jaune (Yellow)                                                               | 1                           |
| 1                                                                              | % Vert (LightGreen)         |
| % Blanc (White), couleur standard du fond.                                     | 1                           |
| 0                                                                              | % BleuClair (LightBlue)     |
| % Fin du fichier                                                               | 1                           |
|                                                                                | % Rouge (LightRed)          |
| — Réglage pour un écran Hercules (HercMono) en mode HercMonoHi, 720            | 1                           |
| $\times$ 348, 2 pages, 2 couleurs :                                            | % Violet (LightMagenta)     |
| % Chemin d'accès au pilote graphique                                           | 1                           |
| \TP                                                                            | % Jaune (Yellow)            |
| % Chemin d'accès aux fichiers de police TRIP.CHR, LITT.CHR, SANS.CHR, GOTH.CHR | 1                           |
| \TP                                                                            | % Blanc (White), couleur    |
| % Numero de pilote graphique (Turbo Pascal, Manuel de Référence, page 323)     | 0                           |
| 7                                                                              | % Fin du fichier            |
| % Numero de mode graphique (Turbo Pascal, Manuel de Référence, page 381)       |                             |
| 0                                                                              |                             |
| % coefficient de réduction horizontale des coordonnées (-1.0: standard)        |                             |
| 1.00000                                                                        | W) LISTE DES PRO            |
| % coefficient de réduction verticale des coordonnées (-1.0: standard)          | ,                           |
| 0.75000                                                                        | MS-DOS limite à 8           |
| % couleurs du plus foncé au plus clair sur un écran à 16 niveaux de gris       | fichier. De ce fait, il n'e |
| % Noir (Black), couleur du crayon pour l'écriture.                             | un programme désigné o      |
| 1                                                                              | recherche, on trouvera o    |
|                                                                                | 1 1 1 1 1 1                 |

standard du fond.

## W) LISTE DES PROGRAMMES DU ROBOT

MS-DOS limite à 8 le nombre de caractères utilisables dans un nom de fichier. De ce fait, il n'est pas toujours aisé de retrouver le fichier contenant un programme désigné dans le livre par un nom plus long. Pour faciliter cette recherche, on trouvera ci-dessous la liste des programmes du  $\mathcal{R}$  of ainsi que les noms des fichiers du répertoire C:\LEROBOT\PROGRAMS dans

lesquels ils sont rangés :

| *>           | **** | *** | *****     | ** | *****   | k |
|--------------|------|-----|-----------|----|---------|---|
| *            | Nom  | du  | programme | *  | Fichier | * |
| ************ |      |     |           |    |         |   |

**A** :

| Addition_A_Completer<br>AgAdEhEb<br>ALaClaireFontaine<br>AlohaOe<br>Alouette<br>Alphabet<br>AlphabetPhonetique<br>Apprendre_Repere<br>Apprendre_Translation<br>Arabesque<br>Arabesque1<br>ArbreBinaire<br>AuClairDeLaLune<br>AvSansSortirDuCadre<br>B:<br>Balle<br>BalleEnCouleur<br>BandesEnTriangle<br>BateauAVoilesACompleter<br>BateauAVoilesComplet<br>Bonhomme<br>Boucle1<br>Boucle2 | DidacJeu\AddAComp.pas<br>17_while\AgAdEhEb.pas<br>18_codag\Chansons\ALaClaiF.pas<br>18_codag\Chansons\AlohaOe.pas<br>18_codag\Chansons\Alouette.pas<br>01_speci\Alphabet.pas<br>18_codag\AlphPhon.pas<br>14_repCa\ApRepere.pas<br>14_repCa\ApRepere.pas<br>14_repCa\ApRepere.pas<br>13_dProP\Arabesqu.pas<br>09_aProP\Arabesqu.pas<br>09_aProP\Arabesq1.pas<br>21_recur\ArbrBina.pas<br>18_codag\AuClaiLu.pas<br>17_while\AvSCadre.pas<br>10_grCar\Figur116\Balle.pas<br>12_peint\Peint135\BalleCou.pas<br>07_for\Figurp78\BandETri.pas<br>01_speci\BateauAC.pas<br>22_varEs\BateaCom.pas<br>01_speci\Bonhomme.pas<br>17_while\Boucle1.pas<br>17_while\Boucle1.pas |
|----------------------------------------------------------------------------------------------------|----------------------------------------------------------------------------------------------------|
| C:<br>CadetRoussel<br>CalculerTailleFenetreRobot<br>Camion<br>Canardeau                                                                                                    | 18_codag\Chansons\CadeRous.pas<br>22_varEs\CaTaFeRo.pas<br>01_speci\Camion.pas<br>11_const\Canardea.pas                                                                                                    |
| Canards                                                                                                    | 22_varEs\Canards.pas                                                                                                    |
| Carre                                                                                                    | 01_speci\Carre.pas                                                                                                    |
| Carre                                                                                                    | 03_progr\Carre.pas                                                                                                    |
| CarreAFranges                                                                                                    | 08_expEn\GrSpPa92\CarreFra.pas                                                                                                    |
| Carreau                                                                                                    | 01_speci\Carreau.pas                                                                                                    |
| CarreauDansCarre                                                                                                    | 01_speci\CareauDC.pas                                                                                                    |
| CarreDeSierpinsky                                                                                                    | 21_recur\Figur257\CarSierp.pas                                                                                                    |
| CarreMagique                                                                                                    | 22_varEs\CarrMagi.pas                                                                                                    |
| CarrePointille                                                                                                    | 13_dProP\CarrPoin.pas                                                                                                    |
| CarresArborescents                                                                                                    | 21_recur\DesRe244\CarrArbo.pas                                                                                                    |
| CarresConcentriques                                                                                                    | 07 for\Figurp78\CarrConc.pas                                                                                                    |
| CarresDeSierpinsky                                                                                                    | 21_recur\Figur257\CarsSier.pas                                                                                                    |
| CarresEnchevetres                                                                                                    | 21_recur\DesRe244\CarrEnch.pas                                                                                                    |
| CarresEtCercles                                                                                                    | 07_for\RosFrp81\CarrCerc.pas                                                                                                    |
| CarresImbriquesPeints                                                                                                    | 19_expRa\CarImbPt.pas                                                                                                    |

CarresInscrits CarresInscritsPeints CarresSuperposes CarresSuperposes2 CarreZebre Carre 1 Carre\_2 Cercles2Tailles ChateauFort CheminementAuHasard Chenille ChevaliersDeLaTableRonde Chien ChienACompleter ChienComplet ChiensEtChiots Chiffre4 Chiffre8 Chiffre9 ChiffresMontreDigitale CielitoLindo Cocotte Cocotte Cocotte-errone Codage123456789 CodeMorse1 CodeMorse2 CodeMorseTraduit CodeTelegrapheDeChappe Coeur Collier ConversionDecimalEnBinaire ConversionDecimalEnHexadecimal ConversionDecimalEnOctal ConversionDecimalEnTernaire ConversionsEnBinaire Cosinus Couleurs CourbeDeHilbert CourbeDeMoritz CourbeDePeano CourbeDeSierpinski CourbeDuDragon CourbesDeHilbert CourbesDePeano CourbesDeSierpinski CourbesDuDragon CouronnesLosangiques Cristal8Branches Croix3branches

13\_dProP\CarrInsc.pas 13\_dProP\CarrInsP.pas 07\_for\Figurp78\CarrSupe.pas 10\_grCar\CarrSup2.pas 16\_expBo\CarrZebr.pas 07\_for\Carre\_1.pas 07\_for\Carre\_2.pas 02\_inter\Cercle2T.pas 01\_speci\ChateauF.pas DidacJeu\ChemHasa.pas 13\_dProP\Chenille.pas 18\_codag\Chansons\ChTaRond.pas 04\_eComE\Chien.pas 01\_speci\ChienACo.pas 22\_varEs\ChienCom.pas 10\_grCar\Figur117\ChiensCh.pas 02\_inter\Chiffre4.pas 01\_speci\Chiffre8.pas 02\_inter\Chiffre9.pas 01\_speci\ChiffrMD.pas 18\_codag\Chansons\CielitoL.pas 01\_speci\Cocotte.pas 04\_eComE\Cocotte.pas 04\_eComE\CocotErr.pas 18\_codag\C1234567.pas 18\_codag\CodMors1.pas 18\_codag\CodMors2.pas 18\_codag\CodMorsT.pas 18\_codag\CodTChap.pas 01\_speci\Coeur.pas 07\_for\RosFrp81\Collier.pas 21\_recur\CoDecBin.pas 21\_recur\CoDecHex.pas 21\_recur\CoDecOct.pas 21\_recur\CoDecTer.pas 18\_codag\ConvBina.pas 20\_griPo\Figur236\Cosinus.pas 12\_peint\Couleurs.pas 21\_recur\Figur263\CbHilber.pas 20\_griPo\Figur237\CbMoritz.pas 21\_recur\Figur265\CobPeano.pas 22\_varEs\CbSierpi.pas 21\_recur\Figur262\CbDragon.pas 21\_recur\Figur263\CbsHilbe.pas 21\_recur\Figur265\CbsPeano.pas 22\_varEs\CbsSierp.pas 21\_recur\Figur262\CbsDrago.pas 12\_peint\PaCar134\CourLosa.pas 09\_aProP\Cris8Bra.pas 13\_dProP\C3branch.pas

CroixDansCarre CroixDeCoins CroixDeMalte 1 CroixDeMalte\_2 CroixDeMalte 2 CroixDeSaintAndre CroixDouble CroixGrecque\_1 CroixGrecque\_2 CroixPapale CroixPotencee CroixTreflee Cryptage Cube CubeEnPerspective D: Decryptage DefinitionAvf DeLosCuatroMuleros

Dessiner DessinerCadreAuBord DessinerCerclesConcentriques DessinMaximal DeuxPuissance DodecaedreRegulier\_2 DoubleCarreCrante DoubleFriseCrantee DoubleFriseCrantee DoubleSpiraleDeVoderberg E:

EchelleDeJacob Echiquier1 EcrireEtJouerIlCourtLeFuret EcrireEtJouerMusique Ellipses EnPassantParLaLorraine EpaisseurCrayon ErreursDarrondi Escargot1 Escargot2 EtoileA5Branches EtoileA6Branches EtoileAstroidale EtoileFractaleDeSedgewick1 EtoileFractaleDeSedgewick2 EtoileFractaleDeSedgewick3 Etoiles ExpliquerGrilleRectangulaire **F** : Factorielle

20\_griPo\Figur229\CxDCarre.pas 06\_sauBC\CxDCoins.pas 11\_const\CxMalte1.pas 11\_const\CxMalte2.pas 20\_griPo\Figur229\CxMalte2.pas 05\_proSP\CxDouble.pas 05\_proSP\CxDouble.pas 05\_proSP\CxGrecq1.pas 05\_proSP\CxGrecq2.pas 05\_proSP\CxPapale.pas 05\_proSP\CxPapale.pas 05\_proSP\CxTrefle.pas 18\_codag\Cryptage.pas 20\_griPo\Figur235\Cube.pas 09\_aProP\CubePers.pas

18\_codag\Decrypta.pas 16\_expBo\DefinAvf.pas 18\_codag\Chansons\DeLosCua.pas DidacJeu\Dessiner.pas 22\_varEs\DesCadBo.pas 10\_grCar\Figur115\DesCerCo.pas 02\_inter\DessinMa.pas 21\_recur\DeuxPuis.pas 20\_griPo\Figur235\DodecaR2.pas 05\_prOSP\DbCarCra.pas 10\_grCar\Figur115\DoFriCra.pas 20\_griPo\Figur234\DbSpiVod.pas

09\_aProP\EchelJac.pas 12\_peint\PaCar134\Echiqui1.pas 18\_codag\EJoFuret.pas 18\_codag\EJoMusiq.pas 10\_grCar\Ellipses.pas 18\_codag\Chansons\EnPasLor.pas 09\_aProP\EpaisCra.pas 19\_expRa\ErrDarro.pas 10\_grCar\Figur116\Escargo1.pas 10\_grCar\Figur116\Escargo2.pas 20\_griPo\Figur229\Etoil5Br.pas 20\_griPo\Figur229\Etoil6Br.pas 05\_proSP\EtoiAstr.pas 21\_recur\Figur261\EtSedge1.pas 21\_recur\Figur261\EtSedge2.pas 21\_recur\Figur261\EtSedge3.pas 20\_griPo\Figur232\Etoiles.pas 10\_grCar\ExGriRec.pas

22\_varEs\Factorie.pas

Fleche FleurStylisee1 FleurStyliseeCouleur FloconDeVonKoch1 FloconDeVonKoch2 FloconDeVonKoch3 FloconDeVonKoch4 FloconDeVonKoch5 FloconDeVonKoch6 FloconTernaire FrereJacques FriseAccolades FriseBarriere FriseBesicles FriseCannelee FriseCarres FriseCarresImbriques FriseCercles FriseCransBarres FriseCrantee FriseCrenee FriseDeCerclesSecants FriseDeDollarsCouches FriseDeFleurs FriseDeLosangesEtZ FriseDemiPointesDeDiamant FriseDeN 1 FriseDeN\_2 FriseDePointes FriseDeScouches FriseDeT FriseDeTildes FriseDeTildesErronee1 FriseDeTildesErronee2 FriseDeTriangles FriseDeVaguelettes FriseDeZ FriseDoctogones FriseDoublePeigne FriseDoublesCrans FriseEnCoeur FriseEnDentsDeScie FriseEnOr FriseEnPeigne FriseEnXpenches FriseFlechesEtCarres FriseGrecque\_1 FriseGrecque\_2 FriseLosanges FriseLosangesDansBande

07\_for\Fleche.pas 01\_speci\FleurSt1.pas 12\_peint\FlStyCou.pas 21\_recur\Figur256\FloKoch1.pas 21\_recur\Figur256\FloKoch2.pas 21\_recur\Figur256\FloKoch3.pas 21\_recur\Figur256\FloKoch4.pas 21\_recur\Figur256\FloKoch5.pas 21\_recur\Figur256\FloKoch6.pas 21\_recur\DesRe244\FlocTern.pas 18\_codag\Chansons\FrerJacq.pas 07\_for\Fris1p79\FriAccol.pas 07\_for\Fris2p80\FriBarri.pas 07\_for\Fris2p80\FriBesic.pas 07\_for\Fris1p79\FriCanne.pas 07\_for\Fris2p80\FriCarre.pas 07\_for\Fris2p80\FriCarIm.pas 15\_if\FrisCerc.pas 07\_for\Fris2p80\FriCrBar.pas 07\_for\Fris1p79\FriCrant.pas 07\_for\Fris2p80\FriCrene.pas 07\_for\Fris1p79\FriCerSe.pas 07\_for\Fris1p79\FriDolCo.pas 07\_for\RosFrp81\FriFleur.pas 07\_for\Fris1p79\FriLosaZ.pas 07\_for\RosFrp81\FriDPDia.pas 07\_for\FriseN\_1.pas 07\_for\FriseN\_2.pas 07\_for\FrisePoi.pas 07\_for\RosFrp81\FriScouc.pas 07\_for\Fris1p79\FriseDeT.pas 07\_for\FriseTil.pas 07\_for\FriTilE1.pas 07\_for\FriTilE2.pas 17\_while\FrisTria.pas 15\_if\FrisVagu.pas 07\_for\Fris1p79\FriseDeZ.pas 15\_if\FrisOcto.pas 16\_expBo\FrisDPei.pas 07\_for\Fris2p80\FriDouCr.pas 07\_for\Fris1p79\FriCoeur.pas 15\_if\FrisScie.pas 16\_expBo\FriseEOr.pas 15\_if\FrisPeig.pas 07\_for\Fris1p79\FriXpenc.pas 07\_for\Fris2p80\FriFleCa.pas 08\_expEn\GrSpPa92\FriGrec1.pas 08\_expEn\GrSpPa92\FriGrec2.pas 07\_for\Fris2p80\FriLosan.pas 07\_for\Fris1p79\FriLosBa.pas

FriseLosangesSeChevauchant FriseMetMinverse FriseParallelogrammesChaines FrisePodiums FrisePointesDeDiamants FriseRectanglesTroues FriseSemiOctogonale FriseSerpentineBarree FriseTdCtgC  $\mathbf{G}:$ GrandRhombicuboctaedre GrecquePolygonale Greensleeves Grillage GrilleDeCroix H:Helice HeliceEnCouleur HeliceSinguliere Helicoptere I : Inconnu IsocaedreRegulier **J** : JaiDuBonTabac Jolygone015 Jolygone060 Jolygone072 Jolygone076 Jolygone089 Jolygone092 Jolygone118 Jolygone144 Jolygone175  $\mathbf{K}:$ Kalinka  $\mathbf{L}:$ LePontDAvignon LettreE LettreEavecBogues LettreF LettreH LettreT LgrtExplique LigneDeCarres1 LigneDeCarres2 LimaconDePascal Logo40 LogoEnCouleur

10\_grCar\Figur117\FriLosCh.pas 07\_for\Fris1p79\FriMMinv.pas 07\_for\Fris2p80\FriParCh.pas 07\_for\Fris1p79\FriPodiu.pas 07\_for\Fris2p80\FriPoDia.pas 07\_for\Fris2p80\FriBerTr.pas 15\_if\Fris2p80\FriSerBa.pas 07\_for\Fris2p80\FriSerBa.pas 07\_for\Fris2p80\FriTdCtC.pas 20\_griPo\Figur235\GRhombic.pas 20\_griPo\Figur235\GRhombic.pas 18\_codag\Greensle.pas 17\_while\Grillage.pas 16\_expBo\GrilleCx.pas

10\_grCar\Figur116\Helice.pas 13\_dProP\HeliceCo.pas 11\_const\HeliSing.pas 01\_speci\Helicopt.pas

03\_progr\Inconnu.pas 20\_griPo\Figur235\IsocaedR.pas

18\_codag\Chansons\JaiBonTa.pas 20\_griPo\Figur237\Jolyg015.pas 20\_griPo\Figur237\Jolyg060.pas 20\_griPo\Figur237\Jolyg072.pas 20\_griPo\Figur237\Jolyg076.pas 20\_griPo\Figur237\Jolyg089.pas 20\_griPo\Figur237\Jolyg092.pas 20\_griPo\Figur237\Jolyg118.pas 20\_griPo\Figur237\Jolyg144.pas 20\_griPo\Figur237\Jolyg175.pas

18\_codag\Chansons\Kalinka.pas

18\_codag\Chansons\LePtAvig.pas 03\_progr\LettreE.pas 03\_progr\LettreB.pas 02\_inter\LettreF.pas 01\_speci\LettreH.pas 02\_griPo\LgrtExpl.pas 14\_repCa\LignCar1.pas 14\_repCa\LignCar2.pas 20\_griPo\Figur237\LimaPasc.pas 10\_grCar\Figur116\Logo40.pas 13\_dProP\LogoCoul.pas Loupe Lunettes  $\mathbf{M}$ : MacintoshSE Maison MaNormandie Marelle MontreDigitale MosaiqueAlhambra1 MosaiqueAlhambra2 MosaiqueAlhambra3 MosaiqueAlhambra4 MosaiqueAlhambra5 MosaiqueAlhambra6 MotifDapresHoremis1 MotifDapresHoremis2 MotifDeBeard MotifDuPavageHexagonalOndule MotifGrecquePolygonale MotifPavageQuadrilateres MotifVanDeVecht N:NidDabeilles Nombre888\_1 Nombre888\_2 NonTerminaison NumerationBabylonienne NumerationEgyptienne NumerationGrecque NumerationRomaine **O**: OctaedreRegulier Octogone OctogoneRectanglesCercles OhMyDarlingClementine OrientationAuNord

OTannenbaum

ParachuteDansCarre

PavageCarreaux3Couleurs

PavageCroixBiseautees

PavageCroixSurCarres

PavageCroixSuisses

PavageCarresCoinsArrondis

PavageCroixSuissesOndulees

PavageCarresTrianglesCercles

Parallelogramme

PavageCristaux

Parallelogrammes

**P**:

05\_proSP\Loupe.pas 09\_aProP\Lunettes.pas

13\_dProP\Macintos.pas 01\_speci\Maison.pas 18\_codag\Chansons\MaNorman.pas 01\_speci\Marelle.pas DidacJeu\MontDigi.pas 12\_peint\Peint135\MosaAlh1.pas 12\_peint\Peint135\MosaAlh2.pas 12\_peint\Peint135\MosaAlh3.pas 12\_peint\Peint135\MosaAlh4.pas 14\_repCa\MosaAlh5.pas 16\_expBo\MosaAlh6.pas 20\_griPo\Figur229\MotHore1.pas 20\_griPo\Figur229\MotHore2.pas 19\_expRa\MotBeard.pas 12\_peint\MotPaHe0.pas 20\_griPo\MotGrePo.pas 14\_repCa\MotPavQu.pas 10\_grCar\Figur117\MotVecht.pas

20\_griPo\Figur233\NidDabei.pas 05\_proSP\Nom888\_1.pas 05\_proSP\Nom8882\_pas 21\_recur\NonTermi.pas 22\_varEs\NumBabyl.pas 22\_varEs\NumEgypt.pas 22\_varEs\NumGrecq.pas 22\_varEs\NumRomai.pas

20\_griPo\Figur235\OctaedrR.pas 02\_inter\Octogone.pas 20\_griPo\Figur229\OctRecCe.pas 18\_codag\Chansons\OMyDaCle.pas 15\_if\OrieNord.pas 18\_codag\OTannenb.pas

01\_speci\ParaDCar.pas 04\_eComE\Parallel.pas 10\_grCar\Parallel.pas 12\_peint\Peint135\PavCar3C.pas 07\_for\RosFrp81\PavCarCA.pas 07\_for\Figurp78\PavCaTrC.pas 14\_repCa\P6x6p156\PavCrSis.pas 14\_repCa\P6x6p156\PavCxSui.pas 14\_repCa\P6x6p156\PavCxSu0.pas 14\_repCa\P6x6p156\PavCxSu0.pas 14\_repCa\P6x6p156\PavCxSu0.pas PavageCubesDeChristie PavageDeAl\_Karagi PavageDeAl\_KaragiExplique PavageDeGolomb PavageDeGolombExplique PavageDeNicomaque PavageDetoiles PavageDeVoderbergCirculaire PavageDiscretCarresCouleur PavageDuDisque PavageDuTriangleAlaEscher PavageDuTriangleAlaEscherPt PavageHelices PavageHexagonalOndule PavageHexagonesEntrelaces PavageOctogonesJuxtaposes PavageQuadrilateres PavageRouesDentees PavageTrianglesCarres PavageTrianglesEquilateraux PavageTrianglesEtoiles PavageTriangulaireDuCarre PavageVdV11imite PavageVdV1limitePeint PavageVdV2limites PavageVdV2limitesPeint PavageVdV4limites PavageVdV4limitesPeint PavageVdVRegulier PavageVdVRegulierPeint PaveDeVoderberg PavesRecursifs PeintureDessin Peniche PentagoneDeSierpinsky PentagonesDeSierpinsky PentagonesEtoiles Pentagone\_1 Pentagone\_2 PetitRhombicuboctaedre PetitsCerclesTangents Pique PiquetsEnDentsDeScie Pirogue PivotementsDuRobot PointsDarret PolygoneRegulier PolygonesInscrits1\_2 PolygonesInscrits1\_3 PolygonesReguliers

20\_griPo\Figur230\PavCuChr.pas 08\_expEn\PavAlKar.pas 08\_expEn\PavAKExp.pas 08\_expEn\PavGolom.pas 08\_expEn\PavGoExp.pas 08\_expEn\PavNicom.pas 20\_griPo\Figur233\PavEtoil.pas 20\_griPo\Figur234\PavVodCi.pas 12\_peint\PavDiCaC.pas 20\_griPo\Figur233\PavDisqu.pas 20\_griPo\Figur233\PavTriEs.pas 20\_griPo\Figur233\PaTrEsPt.pas 14\_repCa\P6x6p156\PavHelic.pas 12\_peint\PavHexOn.pas 16\_expBo\PavHexEn.pas 15\_if\PavOctJu.pas 14\_repCa\PavaQuad.pas 16\_expBo\PavRouDe.pas 20\_griPo\Figur230\PavTriCa.pas 20\_griPo\Figur230\PavTriEq.pas 20\_griPo\Figur230\PavTriEt.pas 12\_peint\PaCar134\PavTriCa.pas 10\_grCar\PavVecht\PavVV1li.pas 10\_grCar\PavVecht\PavVV11P.pas 10\_grCar\PavVecht\PavVV2li.pas 10\_grCar\PavVecht\PavVV21P.pas 10\_grCar\PavVecht\PavVV4li.pas 10\_grCar\PavVecht\PavVV41P.pas 10\_grCar\PavVecht\PavVVReg.pas 10\_grCar\PavVecht\PavVVReP.pas 20\_griPo\Figur234\PaveVode.pas 21\_recur\PavesRec.pas 12\_peint\PeintDes.pas 01\_speci\Peniche.pas 21\_recur\Figur259\PenSierp.pas 21\_recur\Figur259\PensSier.pas 21\_recur\DesRe244\PentEtoi.pas 20\_griPo\Figur229\Pentago1.pas 20\_griPo\Pentago2.pas 20\_griPo\Figur235\PRhombic.pas 01\_speci\PeCerTan.pas 01\_speci\Pique.pas 08\_expEn\PiqDeSci.pas 13\_dProP\Pirogue.pas 05\_proSP\PivotRob.pas 17\_while\PtsArret.pas 20\_griPo\Figur232\PolyRegu.pas 21\_recur\DesRe244\PolIns12.pas 21\_recur\DesRe244\PolIns13.pas 20\_griPo\Figur232\PolsRegs.pas

Pyramide  $\mathbf{Q}:$ Quadrilateres Quadrillage QuadrillagePyramidal QuadrillageTriangulaire **R**: Rapporteur RectangleEtEllipse Rhodoneae RobotCrayonBaisse RobotCrayonLeve RosaceDeCarres RosaceDePentagones RosaceDeRectangles RosaceDhexagones RosaceOctogonale RosaceOctogoneEtCarres RoseDesVents8Directions RTexplique RTsuccessifs  $\mathbf{S}:$ S1p2p3pEtcExplique SantaLucia SegmentDeVonKoch SegmentsDeVonKoch Serpentin SerpentinePyramidale SerpentineRecursive Sinus SortirDuCadre SpiraleArithmetique SpiraleCarree\_1 SpiraleCarree\_2 SpiraleCirculaire SpiraleDeBaravelle SpiraleDor SpiraleGeometrique SpiraleLosanges SpiraleOctogonale SpiralePleine SpiraleSegmentee SpiraleTrapezoidale Spirolaterale135oDordre3 Spirolaterale90oDordre5 Spirolaterale90oDordre7 Spirolaterale90oDordre9 Stegosaure

PorteeEtNotesSurOrdinateur

18\_codag\PtNoOrdi.pas 08\_expEn\Pyramide.pas

01\_speci\Quadrila.pas 17\_while\Quadrill.pas 08\_expEn\GrSpPa92\QuadPyra.pas 07\_for\Figurp78\QuadrTri.pas

20\_griPo\Figur232\Rapporte.pas 10\_grCar\RectElli.pas 20\_griPo\Figur237\Rhodonea.pas 04\_eComE\RobotCrB.pas 04\_eComE\RobotCrL.pas 20\_griPo\Figur230\RosaCarr.pas 20\_griPo\Figur230\RosaRect.pas 20\_griPo\Figur230\RosaRect.pas 20\_griPo\Figur230\RosaHexa.pas 07\_for\RosFrp81\RosOctog.pas 07\_for\RosFrp81\RosOctCa.pas 02\_inter\RoseVent.pas 20\_griPo\RTsucces.pas

08\_expEn\S1p2pExp.pas 18\_codag\Chansons\SantLuci.pas 21\_recur\Figur255\SegmKoch.pas 21\_recur\Figur255\SegsKoch.pas 16\_expBo\Serpenti.pas 16\_expBo\SerpePyr.pas 21\_recur\SerpRecu.pas 20\_griPo\Figur236\Sinus.pas 04\_eComE\SortirDC.pas 19\_expRa\SpirArit.pas 07\_for\SpirCar1.pas 07\_for\SpirCar2.pas 10\_grCar\Figur115\SpirCirc.pas 19\_expRa\SpirBara.pas 19\_expRa\SpiraDor.pas 10\_grCar\Figur115\SpirGeom.pas 07\_for\Figurp78\SpiraLos.pas 10\_grCar\Figur115\SpirOcto.pas 08\_expEn\GrSpPa92\SpirPlei.pas 13\_dProP\SpirSegm.pas 08\_expEn\GrSpPa92\SpirTrap.pas 20\_griPo\Figur229\Spi135o3.pas 09\_aProP\SpiroOr5.pas 09\_aProP\SpiroOr7.pas 09\_aProP\SpiroOr9.pas 01\_speci\Stegosau.pas

 $\mathbf{V}:$ 

Vegetal1

Vegetal2 Vegetaux1

Vegetaux2

Velo

**W**:

**Y**: YinYang

Stegosaure Stegosaure StegosaureErrone StegosaureEtBebe StegosaureIllisible StriesOctogonales т: TableauAlphabetPhonetique TableauDeTournoi TapisEgyptien TelegrapheDeChappe TelegrapheDeChappeTraduit TetraedreRegulier TetraedreTronque ToileDaraignee TracerCadre Train TraitHorizontal TrapezeIsocele Trefle TriangleDeSierpinsky

04\_eComE\Stegosau.pas 04\_eComE\StegoErr.pas 10\_grCar\Figur116\StegoBeb.pas 04\_eComE\StegoIll.pas 09\_aProP\StriOcto.pas 18\_codag\TbAlpPho.pas 21\_recur\TablTour.pas 16\_expBo\TapisEgy.pas 18\_codag\TeleChap.pas 18\_codag\TelChapT.pas 20\_griPo\Figur235\TetraedR.pas 20\_griPo\Figur235\TetraedT.pas 20\_griPo\Figur229\ToilArai.pas 17 while\TracCadr.pas 01\_speci\Train.pas 17\_while\TraiHori.pas 04\_eComE\TrapeIso.pas 01\_speci\Trefle.pas 21\_recur\Figur258\TriSierp.pas TriangleEquilateral 20\_griPo\TrianEqu.pas TriangleIsocele 20\_griPo\TrianIso.pas TriangleIsoceleExplique 20\_griPo\TriIsoEx.pas TrianglesDeSierpinsky 21\_recur\Figur258\TrisSier.pas TrianglesIsocelesEnCercle 20\_griPo\Figur234\TriIsoCe.pas TrianglesIsocelesEnSpirale 20\_griPo\Figur234\TriIsoSp.pas TripleSpiraleDeVoderberg 20\_griPo\Figur234\TrSpiVod.pas 07\_for\Figurp78\TuyauxDo.pas TuyauxDorgue 08\_expEn\VagPique.pas VaguesDePiquets 21\_recur\Figur260\Vegetal1.pas 21\_recur\Figur260\Vegetal2.pas 21\_recur\Figur260\Vegetax1.pas 21\_recur\Figur260\Vegetax2.pas 10\_grCar\Figur117\Velo.pas WhenTheSaintsGoMarchingIn 18\_codag\Chansons\WTSaiGoM.pas 12\_peint\YinYang.pas \*\*\*\*\*\*

03\_progr\Stegosau.pas

Apple et Macintosh sont des marques d'Apple Computer, Inc. Microsoft et MOS-DOS sont des marques déposées de Microsoft Corporation. Turbo Pascal est une marque déposée de Borland International. IBM, PC, AT, XT sont des marques déposées de International Business Machines. Lightspeed est une marque déposée de Lightspeed, Inc.

L'usage des programmes contenus dans le livre "Premières lecons de program- mation en Turbo Pascal" et sur les disquettes d'accompagnement se fait aux risques et périls des utilisateurs en ce qui concerne leur qualité ou leur fonctionnement. Les auteurs, l'éditeur et les distributeurs ainsi que leurs avant droit déclinent toute responsabilité concernant l'usage des programmes contenus dans ce livre et sur les disquettes d'accompagnement. Ils ne donnent aucune garantie explicite ou implicite que ces programmes ne contiennent pas d'erreurs, qu'ils satisfont à de quelconques standards académiques ou commerciaux ou qu'ils sont conformes à de quelconques spécifications requises pour une application quelconque, en particulier celles pouvant entraîner directement ou indirectement une violation des lois d'un pays quelconque. Ils ne pourront en aucun cas être tenus pour responsables des préjudices directs ou indirects, de quelque nature que ce soit, résultant d'une erreur dans les programmes ou le livre, ou de l'utilisation de ces programmes, même s'ils ont été avisés de la présence de telles erreurs pouvant entraîner de tels préjudices.